# 在 FireSIGHT 系统上排除远端控制管理 (LOM) 问 题

### 目录

<u>简介</u> <u>先决条件</u> <u>要求</u> <u>使用的组件</u> <u>无法连接到 LOM</u> <u>验证配置</u> <u>验证连接</u> 重新启动期间与 LOM 接口的连接断开

## 简介

本文档介绍配置远端控制管理 (LOM) 时可能出现的各种症状和错误消息,以及如何逐步对其进行故 障排除。通过 LOM,您能够使用带外 LAN 上串行 (SOL) 管理连接,以便远程监控或管理设备,而 无需登录设备的 Web 界面。您可以执行有限的任务,例如查看机箱序列号或监控风扇转速和温度 等条件。

## 先决条件

#### 要求

思科建议您拥有与 FireSIGHT 系统和 LOM 相关的知识。

#### 使用的组件

本文档中的信息基于下列硬件和软件版本:

- FireSIGHT 管理中心
- FirePOWER 7000 系列设备, 8000 系列设备
- 5.2 或更高软件版本

本文档中的信息都是基于特定实验室环境中的设备编写的。本文档中使用的所有设备最初均采用原 始(默认)配置。如果您使用的是真实网络,请确保您已经了解所有命令的潜在影响。

## 无法连接到 LOM

您可能无法使用 LOM 连接到 FireSIGHT 管理中心或 FirePOWER 设备。连接请求可能会失败,并显示以下错误消息:

#### 验证配置

步骤 1:验证并确认已启用 LOM 并使用与管理界面不同的 IP 地址。

步骤 2:与网络团队确认 UDP 端口 623 处于双向打开状态,且路由配置正确。由于LOM在UDP端 口上工作,因此您无法通过端口623 Telnet至LOM IP地址。但是,另一种解决方案是测试设备是否 使用IPMIPING实用程序说IPMI。IPMIPING 通过 UDP 端口 623 上的 Get Channel Authentication Capabilities 请求数据报发送两个 IPMI Get Channel Authentication Capabilities 调用(两个请求 ,因其使用 UDP 但不保证连接。)

注意:要进行更广泛的测试以确认设备是否侦听 UDP 端口 623,请使用 NMAP 扫描。

步骤 3:您能否 ping LOM 的 IP 地址? 如果不是,请在适用的设备上以根用户身份运行此命令,并 验证设置是否正确。例如,

#### ipmitool lan print

| Set in Progress       | : Set Complete                                  |
|-----------------------|-------------------------------------------------|
| Auth Type Support     | : NONE MD5 PASSWORD                             |
| Auth Type Enable      | : Callback : NONE MD5 PASSWORD                  |
|                       | : User : NONE MD5 PASSWORD                      |
|                       | : Operator : NONE MD5 PASSWORD                  |
|                       | : Admin : NONE MD5 PASSWORD                     |
|                       | : OEM :                                         |
| IP Address Source     | : Static Address                                |
| IP Address            | : 192.0.2.2                                     |
| Subnet Mask           | : 255.255.255.0                                 |
| MAC Address           | : 00:1e:67:0a:24:32                             |
| SNMP Community String | : INTEL                                         |
| IP Header             | : TTL=0x00 Flags=0x00 Precedence=0x00 TOS=0x00  |
| BMC ARP Control       | : ARP Responses Enabled, Gratuitous ARP Disable |
| Gratituous ARP Intrvl | : 0.0 seconds                                   |
| Default Gateway IP    | : 192.0.2.1                                     |
| Default Gateway MAC   | : 00:00:00:00:00:00                             |
| Backup Gateway IP     | : 0.0.0.0                                       |
| Backup Gateway MAC    | : 00:00:00:00:00:00                             |
| 802.1q VLAN ID        | : Disabled                                      |
| 802.1q VLAN Priority  | : 0                                             |
| RMCP+ Cipher Suites   | : 1,2,3,6,7,8,11,12,0                           |
| Cipher Suite Priv Max | : XaaaXXaaaXXaaXX                               |
|                       | : X=Cipher Suite Unused                         |
|                       | : C=CALLBACK                                    |
|                       | : u=USER                                        |
|                       | : O=OPERATOR                                    |
|                       | : a=ADMIN                                       |
|                       | : O=OEM                                         |

#### 验证连接

步骤 1:您能否使用此命令进行连接?

Error: Unable to establish IPMI v2 / RMCP+ session

**注意:**与正确 IP 地址的连接(但使用的是错误的凭证)立即失败,并显示上一个错误。约 10 秒后尝试以无效的 IP 地址连接到 LOM 超时并返回此错误。

步骤 2:尝试使用此命令进行连接:

ipmitool -I lanplus -H xxx.xxx.xxx -U admin sdr 步骤 3: 您是否收到错误消息?

Info: cannot activate SOL payload with encryption 现在尝试使用此命令连接(这指定要使用的密码套件):

ipmitool -I langlus -H xxx.xxx.xxx -C 3 -U admin sdr 步骤 4:仍然无法连接?尝试使用此命令进行连接:

ipmitool -I lanplus -vvv -H xxx.xxx.xxx -C 3 -U admin sdr 在详细输出中,您是否看到此错误?

RAKP 2 HMAC is invalid 步骤 5:通过 GUI 更改管理员密码,然后重试。

仍然无法连接?尝试使用此命令进行连接:

ipmitool -I lanplus -vvv -H xxx.xxx.xxx.cc 3 -U admin sdr 在详细输出中,您是否看到此错误?

RAKP 2 message indicates an error : unauthorized name 步骤 6:依次选择用户 > 本地配置 > 用户管理

- 创建新的 TestLomUser
- 向管理员核实用户角色配置
- 选中允许远端控制管理访问

| User Configuration                         |                                                                                                    |                 |  |  |  |
|--------------------------------------------|----------------------------------------------------------------------------------------------------|-----------------|--|--|--|
| User Name                                  | TestLomUser                                                                                                    |                 |  |  |  |
| Authentication                             | Use External Authentication Method                                                                                                    |                 |  |  |  |
| Password                                   | •••••                                                                                                    |                 |  |  |  |
| Confirm Password                           | ••••••                                                                                                    |                 |  |  |  |
| Maximum Number of Failed Logins            | 5                                                                                                    | (0 = Unlimited) |  |  |  |
| Minimum Password Length                    | 5                                                                                                    |                 |  |  |  |
| Days Until Password Expiration             | 0                                                                                                    | (0 = Unlimited) |  |  |  |
| Days Before Password Expiration Warning    | 0                                                                                                    |                 |  |  |  |
| Options                                    | <ul> <li>Force Password Reset on Login</li> <li>Check Password Strength</li> <li>Exempt from Browser Session Timeout</li> </ul>                                                                                                    |                 |  |  |  |
| Administrator Options                      | 🧭 Allow Lights-Out Management Access                                                                                                    |                 |  |  |  |
| User Role Configuration                    |                                                                                                    |                 |  |  |  |
| Sourcefire User Roles<br>Custom User Roles | <ul> <li>Administrator</li> <li>External Database User</li> <li>Security Analyst</li> <li>Security Analyst (Read Only)</li> <li>Security Approver</li> <li>Intrusion Admin</li> <li>Access Admin</li> <li>Network Admin</li> <li>Maintenance User</li> <li>Discovery Admin</li> <li>Intrusion Admin- Test Jose - Intrusion policy read only accessws</li> <li>test</li> </ul> |                 |  |  |  |
|                                            | Save Cancel                                                                                                    |                 |  |  |  |

在适用设备的 CLI 上,将权限升级为 root 并运行这些命令。 验证TestLomUser是第三行上的用户。

#### ipmitool user list 1

| ID                | Name        | Callin Lir | ık Auth | IPMI Msg | Channel Priv Limit |  |  |
|-------------------|-------------|------------|---------|----------|--------------------|--|--|
| 1                 |             | false      | false   | true     | ADMINISTRATOR      |  |  |
| 2                 | root        | false      | false   | true     | ADMINISTRATOR      |  |  |
| 3                 | TestLomUser | true       | true    | true     | ADMINISTRATOR      |  |  |
| 将第三行的用户更改为 admin。 |             |            |         |          |                    |  |  |

ipmitool user set name 3 admin 设置适当的访问级别:

ipmitool channel setaccess 1 3 callin=on link=on ipmi=on privilege=4 更改新 admin 用户的密码 ipmitool user set password 3 验证设置是否正确。

#### ipmitool user list 1

| ID                            | Name  | Callin I | Link Auth | IPMI Msg | Channel Priv Limit |  |
|-------------------------------|-------|----------|-----------|----------|--------------------|--|
| 1                             |       | false    | e false   | true     | ADMINISTRATOR      |  |
| 2                             | root  | false    | e false   | true     | ADMINISTRATOR      |  |
| 3                             | admin | true     | true      | true     | ADMINISTRATOR      |  |
| 请确保 SOL 启用于正确的信道 (1) 和用户 (3)。 |       |          |           |          |                    |  |

ipmitool sol payload enable 1 3 步骤 7:确保 IPMI 进程未处于错误状态。

pmtool status | grep -i sfipmid
sfipmid (normal) - Running 2928 Command: /usr/local/sf/bin/sfipmid -t 180 -p power PID File:
/var/sf/run/sfipmid.pid Enable File: /etc/sf/sfipmid.run
重新启动服务。

pmtool restartbyid sfipmid 确认 PID 已更改。

pmtool status | grep -i sfipmid

sfipmid (normal) - Running 20590
Command: /usr/local/sf/bin/sfipmid -t 180 -p power
PID File: /var/sf/run/sfipmid.pid
Enable File: /etc/sf/sfipmid.run

步骤 8::在 GUI 中禁用 LOM,然后重新启动设备。在设备 GUI 中,依次选择**本地 > 配置 > 控制台 配置**。选择 VGA,点击保存,然后点击确定以重新启动。

| Overview                                       | Analysis      | Policies | Devices   | Objects     | FireAMP                                   |                       |
|------------------------------------------------|---------------|----------|-----------|-------------|-------------------------------------------|-----------------------|
|                                                |               |          |           |             |                                           | Local + Configuration |
| Informatio<br>HTTPS Cer<br>Database<br>Network | n<br>tificate | Co       | nsole Col | nfiguration | VGA Physical Serial Port     Save Refresh |                       |
| Process                                        |               |          |           |             |                                           |                       |
| Time<br>Remote St                              | orana Device  |          |           |             |                                           |                       |
| Change Re                                      | conciliation  |          |           |             |                                           |                       |
| ► Console C                                    | Configuration |          |           |             |                                           |                       |
| Cloud Serv                                     | /ices         |          |           |             |                                           |                       |

然后,在 GUI 中启用 LOM,再重新启动设备。在设备 GUI 中,依次选择**本地 > 配置 > 控制台配置** 。选择**物理串行端口或 LOM,点击保存**,然后点击**确定以重新启动。**  现在,再次尝试连接。

ipmitool -I langlus -vvv -H xxx.xxx.xxx -C 3 -U admin sdr 步骤 9:关闭设备并完成电源循环,即物理上拔下电源线一分钟,重新插上,然后打开电源。设备 完全通电后,运行以下命令:

ipmitool -I langlus -vvv -H xxx.xxx.xxx -C 3 -U admin sdr 步骤 10:从相关设备运行此命令。该操作会专门执行 bmc 的冷复位:

ipmitool bmc reset cold 步骤 11:从与设备相同的本地网络上的系统运行此命令(即,不通过任何中间路由器):

ipmitool -I lanplus -H xxx.xxx.xxx -U admin power status

arp -an > /var/tmp/arpcache 向思科技术支持发送生成的 /var/tmp/arpcache 文件,以确定 BMC 是否响应 ARP 请求。

## 重新启动期间与 LOM 接口的连接断开

重新启动 FireSIGHT 管理中心或 FirePOWER 设备时,与设备的连接可能会丢失。通过 CLI 重新启 动设备时的输出如下所示:

admin@FireSIGHT:~\$ sudo shutdown -r now

Broadcast message from root (ttyS0) (Tue Nov 19 19:40:30 Stopping Sourcefire 3D Sensor 7120...nfemsg: Host ID 1 on card 0 endpoint 1 de-registering ... nfemsg: Host ID 2 on card 0 endpoint 1 de-registering ... nfemsg: Host ID 27 on card 0 endpoint 1 de-registering .....ok Stopping Netronome Flow Manager: nfemsg: Fail callback unregistered Unregistered NFM fail hook handler nfemsg: Card 0 Endpoint #1 messaging disabled nfemsg: Module EXIT WARNING: Deprecanfp nfp.0: [ME] CSR access problem for ME 25 ted config file nfp nfp.0: [vPCI] Removed virtual device 01:00.4 /etc/modprobe.conf, all config files belong into /etc/modprobe.d/. success. No NMSB present: logging unecessary...[-10G[ OK ].. Turning off swapfile /Volume/.swaptwo

[-10G[ OK ] other currently mounted file systems... Unmounting fuse control filesystem.

Un

突出显示的输出 Unmounting fuse control filesystem.Un 显示,由于在连接 FireSIGHT 系统的交换 机上启用了生成树协议 (STP),与设备的连接中断。受管设备重新启动后,系统将显示以下错误:

Error sending SOL data; FAIL

SOL session closed by BMC

**注意:**在使用 LOM/SOL 连接到设备前,必须在连接到设备管理接口的任何第三方交换设备上 禁用生成树协议 (STP)。

FireSIGHT 系统的 LOM 连接与管理端口共享。在重新启动期间,管理端口的链路会短暂断开。由 于链路断开并重新接通,这可能会触发交换机端口出现延迟(通常延迟 30 秒后再开始传递流量 ),这是由于在端口上配置了 STP 而导致的侦听或学习交换机端口状态。